## Register at <a href="https://www.benecardpbf.com">www.benecardpbf.com</a> in 6 Easy Steps

Registering on the BeneCard PBF website is fast, easy & secure. As a BeneCard PBF member you have access to:

- Find a pharmacy near you
- See available savings opportunities
- Check your co-pay and coverage details
- Review your prescription drug history
- Order mail service refills and check order status

| For Members            | Welcome to BeneCard PBF!                                                                                                    |                                                                                     |
|------------------------|----------------------------------------------------------------------------------------------------|-------------------------------------------------------------------------------------|
| FAQs<br>Generics Save  | Your prescription program is a valuable health benefit. Prescription medications, when needed and taken as prescribed,<br>can keep you or a family member active and healthful. At the same time, prescription medications are expensive and<br>often increase in cost annually. There are a number of different ways that you can save money for both you and your<br>plan sponsor. |                                                                                     |
| For Clients            | The BeneCard PB benefits and become                                                                                                    | signed to help you attain your goals of staying healthy, conveniently accessing you |
| For Professionals      | Why Register?                                                                                                    | To get started, click on the                                                        |
| For Pharmacy Providers | Registering is fast, easy & sec                                                                                                    | "Members" header found on                                                           |
|                        | <ul> <li>Find a pharmacy near y</li> <li>See available savings o</li> </ul>                                                                                                    | the navigation tool bar on the                                                      |
|                        | Check your co-pay and     Review your prescription     Order mail service refills                                                                                                    | top of the screen. Then select                                                      |
|                        | Register Here                                                                                                    | the "Register Here" button                                                          |
|                        | Already registered?                                                                                                    | found on the members                                                                |
|                        | Sign In                                                                                                    | landing page.                                                                       |
|                        | Memper raws                                                                                                    |                                                                                     |

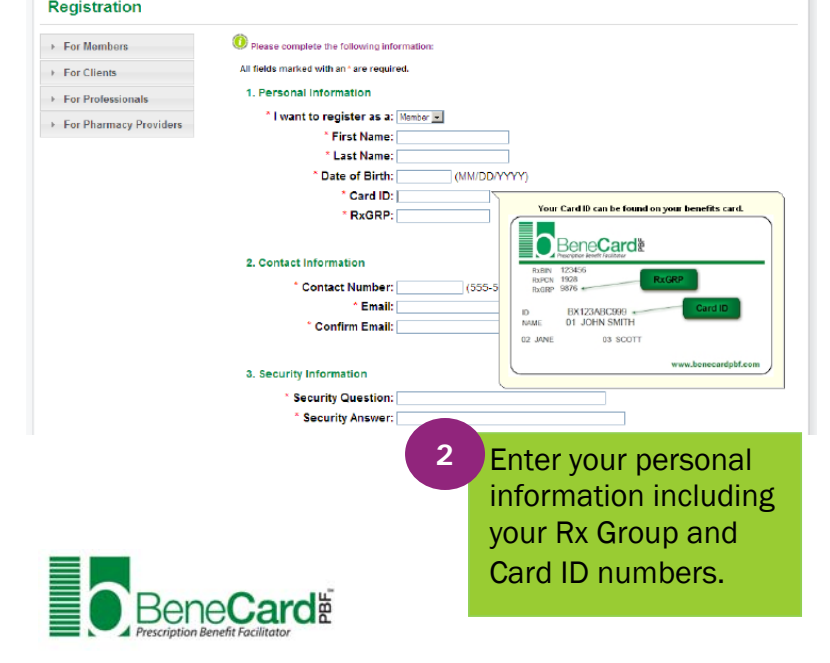

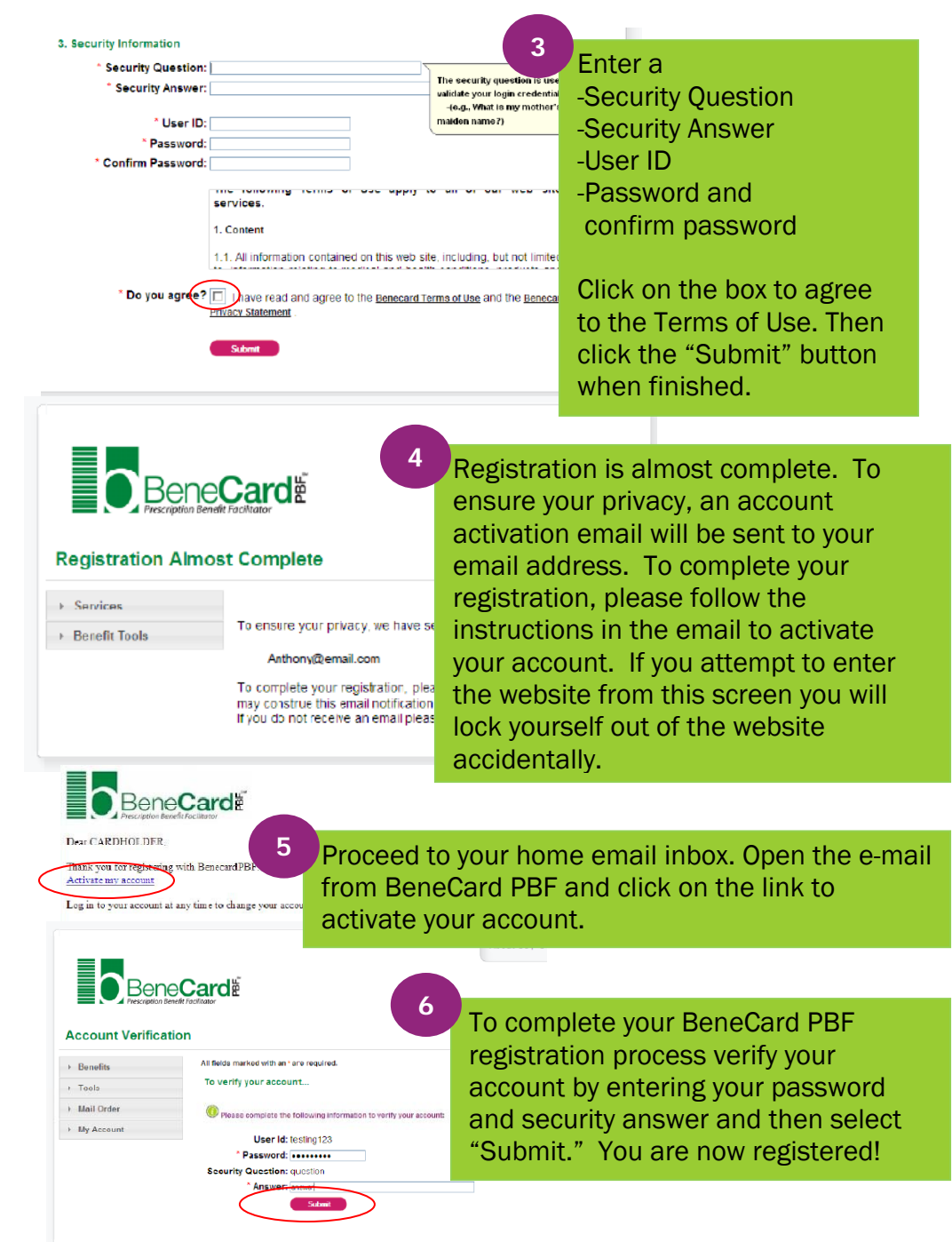